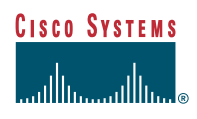

# Ericsson MD-110 PBX with CallManager using 6608-E1 PRI EURO Gateway

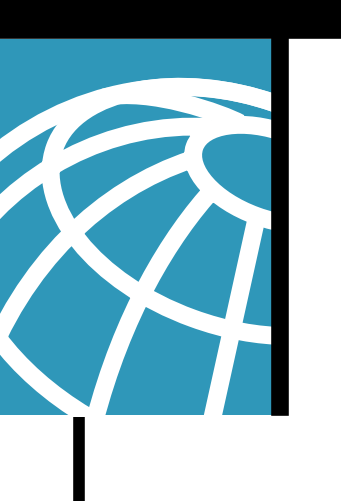

## Integration Description

• Connectivity is achieved by using the ETSI standard PRI protocol. The Ericsson MD-110 can be configured as either NETWORK or USER side.

## **Network Topology**

Figure 1 Network Topology or Test Setup

# Basic Call Setup End-to-End Configuration

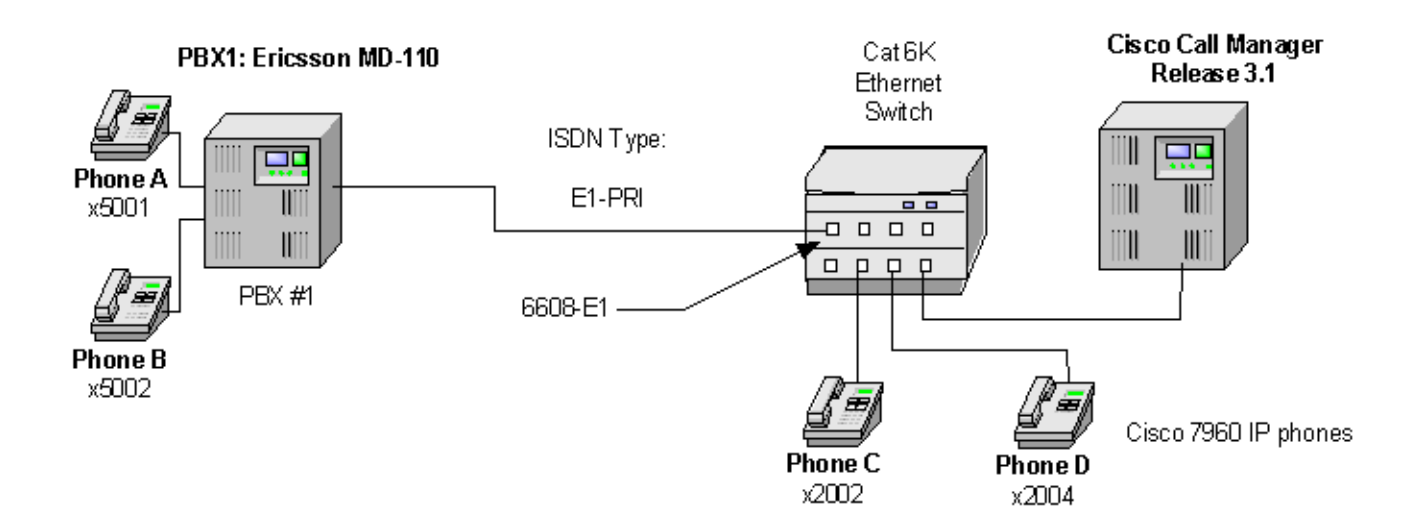

# Limitations

## **Calling Name and Number Feature**

- Calling Name delivery and presentation features are not supported by the Ericsson MD-110 PBX.
- When calling from Cisco 7960 IP phone to Ericsson digital phone, Calling/Called Number is displayed on both phones after the call is answered as expected.
- When calling from Ericsson digital phone to Cisco 7960 IP phone, IP phone displays Connected Number after the call is answered. Ericsson phone however does NOT get updated when the call is answered. It displays the trunk name. It was verified using ISDN protocol analyzer that the CallManager was not sending "Connected Number" information in the connect message back to PBX.

## System Components

## **Cisco Hardware and Software Requirements**

- Hardware (Gateway): 6608 E1 Port
- Software: CallManager Release 3.1

## **PBX Hardware and Software Requirements**

• Hardware: TLU76/1

• Software: Version BC9

#### Features

Calling/Called Number

#### Configuration

#### **Configuration Sequence and Tasks**

Configure in the following sequence:

Step 1. ROCAI Route Category Initiate

Setup internal characteristics for the route. Ex. Traffic direction, services, Bearer capabilities.

#### <\_ROCAP:ROU=20;

ROUTE CATEGORY DATA

| ROU | SEL | TRM | SERV | NODG | DIST | DISL | TRAF | SIG | BCAP |
|-----|-----|-----|------|------|------|------|------|-----|------|

20 711000000000 7 3110000010 0 5 20 03151515 211100000031 111111

END

#### Step 2. RODAI Route Data Initiate

E1-PRI Route Protocol Characteristics, protocol side "User"

#### <\_RODAP:ROU=20;

ROUTE DATA

ROU TYPE VARC VARI VARO FILTER

20 SL60 H'00000010 H'05400000 H'06**1**10000 NO

END

E1-PRI Route Protocol Characteristics, protocol side "Network"

#### <\_RODAP:ROU=20; ROUTE DATA

ROU TYPE VARC VARI VARO FILTER

20 SL60 H'00000010 H'05400000 H'06**3**10000 NO

END

#### Step 3. ROEQI Route Equipment Initiate

E1-PRI trunk lines (B-channels)

#### <\_ROEDP:ROU=20,TRU=ALL;

ROUTE EQUIPMENT DATA

| ROU | TRU    | EQU         | SQU | INDDAT        |
|-----|--------|-------------|-----|---------------|
|     |        |             |     |               |
| 20  | 001-1  | 001-1-40-01 |     | н'00000000000 |
| 20  | 001-2  | 001-1-40-02 |     | н'00000000000 |
| 20  | 001-3  | 001-1-40-03 |     | н'00000000000 |
| 20  | 001-4  | 001-1-40-04 |     | н'00000000000 |
| 20  | 001-5  | 001-1-40-05 |     | н'00000000000 |
| 20  | 001-6  | 001-1-40-06 |     | н'00000000000 |
| 20  | 001-7  | 001-1-40-07 |     | н'00000000000 |
| 20  | 001-8  | 001-1-40-08 |     | н'00000000000 |
| 20  | 001-9  | 001-1-40-09 |     | н'00000000000 |
| 20  | 001-10 | 001-1-40-10 |     | н'00000000000 |
| 20  | 001-11 | 001-1-40-11 |     | н'00000000000 |
| 20  | 001-12 | 001-1-40-12 |     | н'00000000000 |
| 20  | 001-13 | 001-1-40-13 |     | н'00000000000 |
| 20  | 001-14 | 001-1-40-14 |     | н'00000000000 |
| 20  | 001-15 | 001-1-40-15 |     | н'00000000000 |
| 20  | 001-17 | 001-1-40-17 |     | н'00000000000 |
| 20  | 001-18 | 001-1-40-18 |     | н'00000000000 |
| 20  | 001-19 | 001-1-40-19 |     | н'00000000000 |
| 20  | 001-20 | 001-1-40-20 |     | н'00000000000 |
| 20  | 001-21 | 001-1-40-21 |     | н'00000000000 |
| 20  | 001-22 | 001-1-40-22 |     | Н'00000000000 |
| 20  | 001-23 | 001-1-40-23 |     | н'00000000000 |
| 20  | 001-24 | 001-1-40-24 |     | Н'00000000000 |
| 20  | 001-25 | 001-1-40-25 |     | н'00000000000 |
| 20  | 001-26 | 001-1-40-26 |     | н'00000000000 |
| 20  | 001-27 | 001-1-40-27 |     | н'00000000000 |
| 20  | 001-28 | 001-1-40-28 |     | н'00000000000 |
| 20  | 001-29 | 001-1-40-29 |     | н'00000000000 |
| 20  | 001-30 | 001-1-40-30 |     | н'00000000000 |
| 20  | 001-31 | 001-1-40-31 |     | н'00000000000 |

END

Step 4. RODDI Route External Destination Data Initiate

Route and Access Code for the trunk Information- Note PRI uses Route 20

#### <\_RODDP:DEST=ALL;

EXTERNAL DESTINATION ROUTE DATA

| DEST | DRN | ROU | CHO | CUST | ADC               | TRC | SRT | NUMACK | PRE |
|------|-----|-----|-----|------|-------------------|-----|-----|--------|-----|
|      |     |     |     |      |                   |     |     |        |     |
| 2    |     | 20  |     |      | 10050000000025000 | 0   | 1   | 0      |     |
| 30   |     | 1   |     |      | 10050000000025000 | 0   | 3   | 0      |     |
| 31   |     | 2   |     |      | 10050000000025000 | 0   | 3   | 0      |     |
| 32   |     | 3   |     |      | 10050000000025000 | 0   | 3   | 0      |     |
| 33   |     | 4   |     |      | 10050000000025000 | 0   | 3   | 0      |     |
| 34   |     | 5   |     |      | 10050000000025000 | 0   | 3   | 0      |     |
| 35   |     | 6   |     |      | 00050000000025000 | 0   | 3   | 0      |     |
| 36   |     | 7   |     |      | 00050000000025000 | 0   | 3   | 0      |     |
| 37   |     | 8   |     |      | 00050000000025000 | 0   | 3   | 0      |     |
| 39   |     | 21  |     |      | 10050000000025000 | 0   | 3   | 0      |     |
| 40   |     | 11  |     |      | 10050000000025000 | 0   | 3   | 0      |     |
|      |     |     |     |      |                   |     |     |        |     |

END

**Note:** The Ericsson MD-110 PBX user interface is very cryptic. All parameters and options are mapped to position-dependent numeric fields within the various commands listed below. You must have the correct revision of the Ericsson MD-110 PBX Administration manual to be able to decipher each field position to determine its meaning. Therefore, it is advised not to make changes to an MD-110 PBX unless you know exactly what you are doing. A single number out of place in a command string can cause unusual behavior on the PBX.

# **Configuration Menus and Commands**

#### Configuring the Cisco Call Manager

Figure 2 6608 Gateway Configuration

| System Route Plan Serv                                                                                                    | ice Feature Device User Applica | ition Help                 | × |  |  |  |  |  |
|----------------------------------------------------------------------------------------------------|---------------------------------|----------------------------|---|--|--|--|--|--|
| Cisco CallManag<br>For Cisco IP Telephony Solution                                                                                                    | er Administration               | Gisco Sestive<br>adheadtha |   |  |  |  |  |  |
| Gateway Configuration Back to Find/List Gateways                                                                                                    |                                 |                            |   |  |  |  |  |  |
| Product : Cisco Catalyst 6000 E1 VoIP Gateway<br>Gateway : S0/DS1-0@SDA0001C9D8633E<br>Device Protocol: Digital Access PRI<br>Registration: Registered with Cisco CallManager 10.1.1.2<br>IP Address: <u>10.1.1.104</u><br>Status: Ready |                                 |                            |   |  |  |  |  |  |
|                                                                                                    | Update Delete Reset Gater       | vay Cancel Changes         |   |  |  |  |  |  |
|                                                                                                    | MAC Address*                    | 0001C9D8633E               |   |  |  |  |  |  |
|                                                                                                    | Description                     | SDA0001C9D8533E            |   |  |  |  |  |  |
|                                                                                                    | Device Pool*                    | Default 💌                  |   |  |  |  |  |  |
|                                                                                                    | Media Resource Group List       | < None >                   | ¥ |  |  |  |  |  |
| ] Done                                                                                                    |                                 | Local intraret             |   |  |  |  |  |  |

Figure 3 6608 Gateway Configuration, cont.

|            |                                         | [                  | _              |   |
|------------|-----------------------------------------|--------------------|----------------|---|
|            | Network Hold Audio Source               | <none></none>      | ×              | _ |
|            | User Hold Audio Source                  | <none></none>      | -              |   |
|            | Caling Search Space                     | <none></none>      | ×              |   |
|            | Location                                | <none></none>      | ×              |   |
|            | Load Information                        |                    |                |   |
|            | Channel Selection Order*                | Top Down           | ×              |   |
|            | PCM Type*                               | A-law              | *              |   |
|            | Protocol Side*                          | User               |                |   |
|            | Caller ID DN                            |                    |                | _ |
|            | Calling Party Selection*                | Originator         |                |   |
|            | Channel JE Type*                        | Use Number when 1B | ×              |   |
|            | Interface Identifier Present**          |                    |                |   |
|            | Interface Identifier Value**            | 0                  |                |   |
|            | Display IE Delivery                     |                    |                |   |
|            | Redirecting Number IE Delivery          | R                  |                |   |
|            | Delay for first restart (1/8 sec ticks) | 32                 |                | * |
| <b>e</b> ) |                                         |                    | Local intranet |   |

Missing Art

Figure 4 6608 Gateway Configuration - Product Specific Configuration

| Clock Reference*                            | Network               |                 |
|---------------------------------------------|-----------------------|-----------------|
| Framing*                                    | CRC4                  |                 |
| Audio Signal Adjustment into IP<br>Network* | NoDbPadding           | •               |
| Audio Signal Adjustment from IP<br>Network* | NoDbPadding           | ×               |
| Zero Suppression*                           | HDB3                  | ×               |
| * indicates required item                   |                       |                 |
| ** applicable to DMS-100 protocol onl       | Υ                     |                 |
| *** may be required to force ringback       | r<br>c from some PBXs |                 |
| 1                                           | Back to               | Find/List Gatew |

# Figure 5 Route Pattern Configuration

| lystem Route Plan Service                             | Feature Device User Application Help                         |   |
|-------------------------------------------------------|--------------------------------------------------------------|---|
| Cisco CallManager<br>For Cisco IP Triephony Solutions | r Administration                                             |   |
| Route Pattern                                         | Configuration                                                |   |
| Dente Detterne & VIVV                                 | Add a New Route Pattern<br>Back to Find/List Poute Patterns  |   |
| Status: Ready<br>Note: Any update to this route pa    | ttern automatically resets the associated gateway/route list |   |
| Copy Update Delete                                    | Cancel Changes                                               |   |
| Pattern Definition                                    |                                                              |   |
| Route Pattern*                                        | 63000<                                                       |   |
| Partition                                             | < None >                                                     |   |
| Numbering Plan*                                       | North American Numbering Ple                                 |   |
| Route Filter                                          | < None >                                                     |   |
| Gateway/Route List*                                   | S0/DS1-0@SDA0001C9D8633E 💌 (Edit)                            |   |
| Route Option                                          | Route this pattern C Block this pattern                      | * |
|                                                       | Cocal intranet                                               |   |

## Figure 6 Route Pattern Configuration, Cont.

| Partition                           | <none></none>                             | * |
|-------------------------------------|-------------------------------------------|---|
| Numbering Plan*                     | North American Numbering Ple              |   |
| Route Filter                        | < None >                                  |   |
| Gateway/Route List*                 | S0/DS1-0@SDA0001C9D6633E (Edit)           |   |
| Route Option                        | @ Route this pattern C Block this pattern |   |
| R Provide Outside Dial Tone         | Urgent Priority                           |   |
| <b>Calling Party Transformation</b> | 5                                         |   |
| Use Calling Party's Extern          | al Phone Number Mask                      |   |
| Calling Party Transform Mask        |                                           |   |
| Prefix Digits (Outgoing Calls)      |                                           |   |
| <b>Called Party Transformation</b>  | 5                                         |   |
| Discard Digits                      | PreDot                                    |   |
| Called Party Transform Mask         |                                           |   |
| Prefix Digits (Outgoing Calls)      |                                           |   |
| * indicates required item.          |                                           |   |
|                                     |                                           |   |
|                                     |                                           | Ŧ |
| 9                                   | Cocal Intranet                            |   |

# **Test Configuration**

As shown in Figure 7 below, an Ericsson MD-110 PBX was connected via an ISDN E1 PRI link to a Cisco 6608-E1 Gateway, which in turn, was connected to an Ethernet switch. The interoperability testing involved Layers 1, 2 and 3 on the ISDN PRI link between a Cisco 6608-E1 and the PBX.

## Figure 7 Test Configuration

# Basic Call Setup End-to-End Configuration

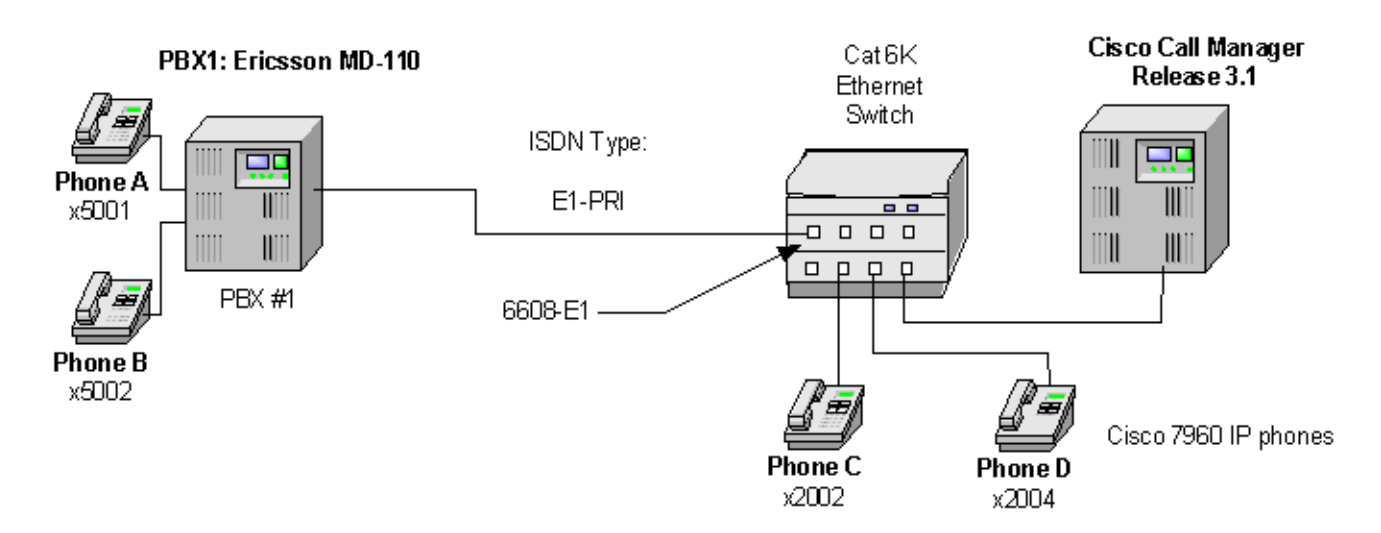

## Layer 1 (Physical Layer)

The Ericsson MD-110 uses a command line interface which allows you to change many switch features with a single command. The PBX documentation must be consulted to make changes. Physical layer parameters (along with many other features) are controlled by using RODAI command.

## Layers 2 & 3 (Q.921 and Q.931)

Layer 2 and 3 packet exchanges were monitored using an Acacia Clarinet protocol analyzer, bridged across the PRI link in high impedance mode.

Layer 2 Q.921 packets were monitored to ensure that each PBX/6608-E1 software configuration properly exchanged SABME/UA packets to initialize the ISDN link, and then RR packets were exchanged every 30 seconds.

Layer 3 Q.931 packets were monitored to ensure that the appropriate call setup/trade-in packets were exchanged for each configuration, and that the SETUP packets contained the mandatory Information Elements (IEs) with the necessary details, as well as optional IEs such as Calling Name and Number.

Telephone calls were made end-to-end in both directions through the Cisco 6608-E1 Gateway. A check was made to ensure that there was an audio path in both directions for each call.

## **User/Network Settings**

The Cisco 6608-E1 Gateway with ISDN protocol type setting of PRI-EURO supports both protocol sides by selecting "Network/User" in the protocol side field when configuring the Gateway via CallManager.

The Ericsson MD-110, supports both "USER" (peer-slave) and "NETWORK" (peer-master) protocol sides by using RODAI command.

## **Test Results**

PBX1 configured as ETSI (emulate Network) and Cisco 6608-E1 Gateway configured as PRI EURO (emulate User).

| Ericsson MD-110       | Cisco 6608-E1 ISDN    |  |  |  |
|-----------------------|-----------------------|--|--|--|
| Switch-type/          | protocol-type/        |  |  |  |
| Protocol side setting | Protocol side setting |  |  |  |
| ETSI/Network          | PRI EURO/User         |  |  |  |

#### Basic Calls: (Enbloc Sending)

| Calls Made         | Call<br>Comp? | "Calling<br>Number"<br>Passed to<br>Final<br>Destination? | "Calling<br>Name"<br>Passed to<br>Final<br>Destination? | "Called<br>Number"<br>Passed to<br>Orig.<br>Side? | "Called<br>Name"<br>Passed to<br>Orig.<br>Side? | Notes |
|--------------------|---------------|-----------------------------------------------------------|---------------------------------------------------------|---------------------------------------------------|-------------------------------------------------|-------|
| Phone A to Phone C | Yes           | Yes                                                       | No                                                      | No <sup>1</sup>                                   | No                                              | 2     |
| Phone C to Phone A | Yes           | Yes                                                       | No                                                      | Yes                                               | No                                              |       |

1. CallManager is not sending "Connected Number" information in the connect message back to PBX.

2. Calling Name delivery and presentation features are not supported by the Ericsson ISDN PRI Link.

#### Call Transfers: (Supervised Local Transfers)

| Calls Made                        | Call<br>Comp<br>? | Orig. "Calling<br>Number"<br>displayed on<br>Final Dest.<br>phone? | Orig.<br>"Calling<br>Name"<br>displayed<br>on Final<br>Dest.<br>phone? | "Called<br>Number"<br>display on<br>Orig.<br>phone<br>updated<br>after<br>transfer? | "Called<br>Name"<br>display on<br>Orig. phone<br>updated<br>after<br>transfer? | Note<br>s |
|-----------------------------------|-------------------|--------------------------------------------------------------------|------------------------------------------------------------------------|-------------------------------------------------------------------------------------|--------------------------------------------------------------------------------|-----------|
|                                   | Yes               | Yes                                                                | No                                                                     | No                                                                                  | No                                                                             |           |
| Phone C to Phone A Xfr to Phone B |                   |                                                                    |                                                                        |                                                                                     |                                                                                |           |
|                                   | Yes               | Yes                                                                | No                                                                     | No                                                                                  | No                                                                             |           |
| Phone A to Phone C Xfr to Phone D |                   |                                                                    |                                                                        |                                                                                     |                                                                                |           |

# Call Conferencing (Local)

| Calls Made           | Call<br>Comp? | "Calling<br>Number"<br>passed to<br>remaining<br>conferee<br>when the<br>conferencing<br>phone drops<br>out? | "Calling Name"<br>passed to<br>remaining<br>conferee when<br>the<br>conferencing<br>phone drops<br>out? | "Connected<br>Number"<br>updated on<br>Orig. Caller<br>phone display<br>when a<br>conferee drops<br>out? | "Connected<br>Name"<br>updated on<br>Orig. Caller<br>phone display<br>when a<br>conferee drops<br>out? | Notes |
|----------------------|---------------|----------------------------------------------------------------------------------------------------|----------------------------------------------------------------------------------------------------|----------------------------------------------------------------------------------------------------|----------------------------------------------------------------------------------------------------|-------|
| Phone C to Phone A,  | Yes           | (A Drops out)                                                                                                | (A Drops out)                                                                                           | (A Drops out)                                                                                            | (A Drops out)                                                                                          |       |
| Phone A conf Phone B |               | Yes                                                                                                    | No                                                                                                    | No                                                                                                    | No                                                                                                    |       |
| Phone C to Phone A,  | Yes           | (C Drops out)                                                                                                | (C Drops out)                                                                                           | (D Drops out)                                                                                            | (D Drops out)                                                                                          |       |
| Phone C conf Phone D |               | No                                                                                                    | No                                                                                                    | No                                                                                                    | No                                                                                                    |       |
| Phone A to Phone C,  | Yes           | (C Drops out)                                                                                                | (C Drops out)                                                                                           | (C Drops out)                                                                                            | (C Drops out)                                                                                          |       |
| Phone C conf Phone D |               | No                                                                                                    | No                                                                                                    | No                                                                                                    | No                                                                                                    |       |
| Phone A to Phone C,  | Yes           | (A Drops out)                                                                                                | (A Drops out)                                                                                           | (B Drops out)                                                                                            | (B Drops out)                                                                                          |       |
| Phone A conf Phone B |               | No                                                                                                    | No                                                                                                    | No                                                                                                    | No                                                                                                    |       |

# Call Forward (Local)

| Calls Made                           | Call<br>Comp<br>? | Original<br>"Calling<br>Number<br>"<br>passed<br>to Final<br>Dest.? | Original<br>"Calling<br>Name"<br>passed<br>to Final<br>Dest.? | Forward<br>ing<br>"Called<br>Number<br>"<br>passed<br>to Final<br>Dest.? | Forward<br>ing<br>"Called<br>Name"<br>passed<br>to Final<br>Dest.? | Final dest.<br>"Connected<br>Number"<br>updated at<br>orig. side? | Final dest.<br>"Connecte<br>d Name"<br>updated at<br>orig. side? | Note<br>s |
|--------------------------------------|-------------------|---------------------------------------------------------------------|---------------------------------------------------------------|--------------------------------------------------------------------------|--------------------------------------------------------------------|-------------------------------------------------------------------|------------------------------------------------------------------|-----------|
| Phone C to Phone A fwd to<br>Phone B | Yes               | Yes                                                                 | No                                                            | Yes                                                                      | No                                                                 | No                                                                | No                                                               |           |
| Phone A to Phone C fwd to<br>Phone D | Yes               | Yes                                                                 | No                                                            | No                                                                       | No                                                                 | No                                                                | No                                                               |           |

## Appendix

Figure 8 CallManager Software Release:

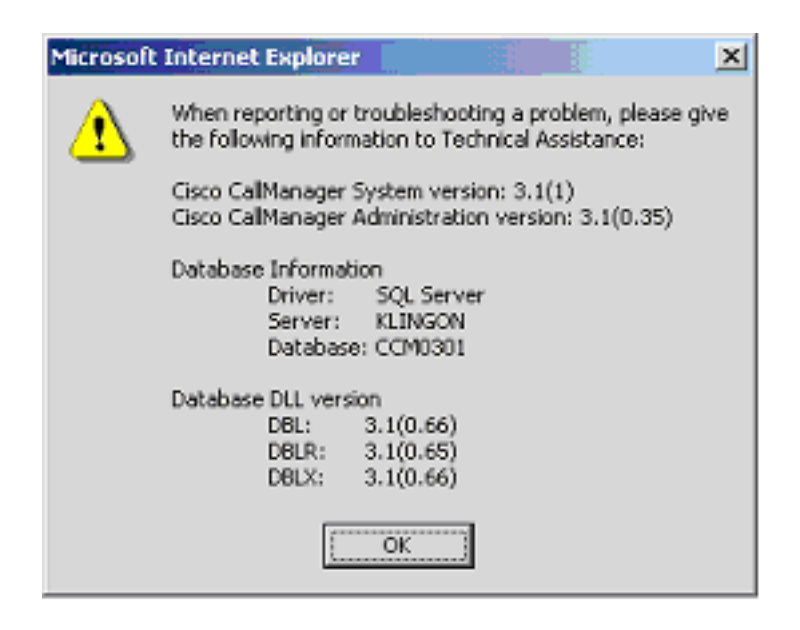

#### **Ericsson MD-110 Software Version**

<\_CADAP; CALENDAR DATA

IDENTITY=DANDS-EURO-TEST VERSION=ASB50104-R6-SES-R9-BC90D/CNI80

14:49:24 THU 16 AUG 2001

#### **Catalyst 6000 Switch Configuration**

Console> sh version WS-C6006 Software, Version NmpSW: 5.5(6a) Copyright (c) 1995-2001 by Cisco Systems NMP S/W compiled on Feb 23 2001, 10:23:18 System Bootstrap Version: 5.3(1) Hardware Version: 2.0 Model: WS-C6006 Serial #: TBA04511172 Mod Port Model Serial # Versions 1 2 WS-X6K-SUP1A-2GE SAD05010NBK Hw : 7.0 Fw : 5.3(1) Fw1: 5.4(2) Sw : 5.5(6a) Sw1: 5.5(6a) WS-F6K-PFC SAD05020221 Hw : 1.1 48 WS-X6348-RJ-45 3 SAD04420N7B Hw : 1.4 Fw : 5.4(2) Sw : 5.5(6a) WS-F6K-VPWR Hw : 1.0 24 WS-X6624-FXS SAD050203M8 Hw : 3.0 4 Fw : 5.4(2) Sw : 5.5(6a) HP : A00203010007; DSP : A003C031 (3.3.30) 5 8 WS-X6608-T1 SAD04400EM0 Hw : 1.1 Fw : 5.4(2) Sw : 5.5(6a) HP1: D00403010013; DSP1: D005C031 (3.3.30) HP2: D00403010013; DSP2: D005C031 (3.3.30) HP3: D00403010013; DSP3: D005C031 (3.3.30) HP4: D00403010013; DSP4: D005C031 (3.3.30) HP5: D00403010013; DSP5: D005C031 (3.3.30) HP6: D00403010013; DSP6: D005C031 (3.3.30) HP7: D00403010013; DSP7: D005C031 (3.3.30) HP8: D00403010013; DSP8: D005C031 (3.3.30) 6 8 WS-X6608-E1 SAD04380DW1 Hw : 1.1 Fw : 5.4(2) Sw : 5.5(6a) HP1: D00403010013; DSP1: D005C031 (3.3.30) HP2: D00403010013; DSP2: D005C031 (3.3.30) HP3: D00403010013; DSP3: D005C031 (3.3.30) HP4: D00403010013; DSP4: D005C031 (3.3.30) HP5: D00403010013; DSP5: D005C031 (3.3.30) HP6: D00403010013; DSP6: D005C031 (3.3.30) HP7: D00403010013; DSP7: D005C031 (3.3.30) HP8: D00403010013; DSP8: D005C031 (3.3.30) DRAM FLASH NVRAM Module Total Used Free Total Used Free Total Used Free 65408K 37541K 27867K 16384K 11546K 4838K 512K 198K 314K 1 Uptime is 27 days, 4 hours, 16 minutes Console>

| Cons<br>Mod               | sole><br>Slot           | <b>sh moo</b><br>Ports        | <b>dule</b><br>Module-Ty                  | pe                                                                       | Model                                          |                                                    | Sub                          | Status                     |
|---------------------------|-------------------------|-------------------------------|-------------------------------------------|--------------------------------------------------------------------------|------------------------------------------------|----------------------------------------------------|------------------------------|----------------------------|
| 1<br>3<br>4<br>5<br>6     | 1<br>3<br>4<br>5<br>6   | 2<br>48<br>24<br>8<br>8       | 1000BaseX<br>10/100Bas<br>FXS<br>T1<br>E1 | Supervisor<br>eTX Ethernet                                               | WS-X6K<br>WS-X63<br>WS-X66<br>WS-X66<br>WS-X66 | -SUP1A-2GE<br>48-RJ-45<br>24-FXS<br>08-T1<br>08-E1 | yes<br>yes<br>no<br>no<br>no | ok<br>ok<br>ok<br>ok<br>ok |
| Mod                       | Modul                   | Le-Name                       | 2                                         | Serial-Num                                                               |                                                |                                                    |                              |                            |
| <br>1<br>3<br>4<br>5<br>6 |                         |                               |                                           | SAD05010NBK<br>SAD04420N7B<br>SAD050203M8<br>SAD04400EM0<br>SAD04380DW1  |                                                |                                                    |                              |                            |
| Mod                       | MAC-A                   | Address                       | s(es)                                     |                                                                          | Hw                                             | Fw                                                 | Sw                           |                            |
| 1                         | 00-04<br>00-04<br>00-04 | 1-c0-f8<br>1-c0-f8<br>1-c0-f8 | 3-42-02 tc<br>3-42-00 tc<br>0-78-00 tc    | 00-04-c0-f8-42-<br>00-04-c0-f8-42-<br>00-04-c0-f8-42-<br>00-04-9b-f0-7b- | <br>03 7.0<br>01<br>ff                         | 5.3(1)                                             | 5.5                          | (6a)                       |
| 3<br>4                    | 00-02<br>00-03          | 2-fc-20<br>3-32-ba            | )-5e-50 tc<br>a-2e-35                     | 00-02-fc-20-5e-                                                          | 7f 1.4<br>3.0                                  | 5.4(2)<br>5.4(2)                                   | 5.5(<br>5.5(                 | (6a)<br>(6a)               |
| 5<br>6                    | 00-01<br>00-01          | L-c9-d9<br>L-c9-d8            | 9-3a-98 to<br>3-63-3e to                  | 00-01-c9-d9-3a-<br>00-01-c9-d8-63-                                       | 9f 1.1<br>45 1.1                               | 5.4(2)<br>5.4(2)                                   | 5.5(<br>5.5(                 | (6a)<br>(6a)               |
| Mod                       | Sub-1                   | Гуре                          |                                           | Sub-Model                                                                |                                                | Sub-Serial                                         | Sub-H                        | Iw                         |
| 1<br>3<br>Cons            | L3 Sv<br>Inlir<br>Sole> | vitchin<br>ne Powe            | ng Engine<br>er Module                    | WS-F6K-PFC<br>WS-F6K-VPWR                                                |                                                | SAD05020221                                        | 1.1<br>1.0                   |                            |

#### Console> sh port 6

| Port | Name    | Status        | s Vlan      | Duplex      | Speed   | Туре       |
|------|---------|---------------|-------------|-------------|---------|------------|
| 6/1  |         | conne         | <br>ted 1   | <br>full    | 2.048   | <br>ह1     |
| 6/2  |         | not col       | nect 1      | full        | 2.048   | E1         |
| 6/3  |         | notcol        | nect 1      | full        | 2 048   | E1         |
| 6/4  |         | notcol        | nect 1      | full        | 2 048   | F1         |
| 6/5  |         | notcol        | nnect 1     | full        | 2.010   | F1         |
| 6/6  |         | notcol        | nneet 1     | full        | 2.040   | Б <u>т</u> |
| 6/7  |         | notcol        | nnect 1     | full        | 2.040   | Б1<br>р1   |
| 6/1  |         | notco         |             | 1u11<br>511 | 2.040   | E1<br>D1   |
| 6/8  |         | notcol        | nnect 1     | IUII        | 2.048   | ET         |
| Port | DHCP    | MAC-Address   | IP-Add:     | ress Su     | bnet-Ma | ask        |
| 6/1  | enable  | 00-01-c9-d8-6 | 3-3e 10.1.1 | .104 25     | 5.255.2 | 255.0      |
| 6/2  | enable  | 00-01-c9-d8-6 | 3-3f 10.1.1 | .118 25     | 5.255.2 | 255.0      |
| 6/3  | enable  | 00-01-c9-d8-6 | 3-40 10.1.1 | .123 25     | 5.255.2 | 255.0      |
| 6/4  | enable  | 00-01-c9-d8-6 | 3-41 10.1.1 | .117 25     | 5.255.2 | 255.0      |
| 6/5  | enable  | 00-01-c9-d8-6 | 3-42 10.1.1 | .120 25     | 5.255.2 | 255.0      |
| 6/6  | enable  | 00-01-c9-d8-6 | 3-43 10.1.1 | .121 25     | 5.255.2 | 255.0      |
| 6/7  | enable  | 00-01-c9-d8-6 | 3-44 10.1.1 | .122 25     | 5.255.2 | 255.0      |
| 6/8  | enable  | 00-01-c9-d8-6 | 3-45 10.1.1 | .124 25     | 5.255.2 | 255.0      |
| 0,0  | 0110020 |               |             |             | 0.200.1 |            |
| Port | Call-Ma | nager(s) DHC  | P-Server    | TFTP-Serve  | r (     | Gateway    |
| 6/1  | 10.1.1. | 2 10.3        | 1.1.2       | 10.1.1.2    | 1       | 10.1.1.7   |

| 6/2        | 10.1.1             | .2                 | 10.1.1.2     | 10.1.1.2 | 10.1.1.7 |  |
|------------|--------------------|--------------------|--------------|----------|----------|--|
| 6/3        | 10.1.1.2           |                    | 10.1.1.2     | 10.1.1.2 | 10.1.1.7 |  |
| 6/4        | 10.1.1             | .2                 | 10.1.1.2     | 10.1.1.2 | 10.1.1.7 |  |
| 6/5        | 10.1.1             | .2                 | 10.1.1.2     | 10.1.1.2 | 10.1.1.7 |  |
| 6/6        | 10.1.1             | .2                 | 10.1.1.2     | 10.1.1.2 | 10.1.1.7 |  |
| 6/7        | 10.1.1.2           |                    | 10.1.1.2     | 10.1.1.2 | 10.1.1.7 |  |
| 6/8        | 10.1.1             | .2                 | 10.1.1.2     | 10.1.1.2 | 10.1.1.7 |  |
|            | -                  | <i>(</i> )         | _ '          |          |          |  |
| Port       | DNS-Se             | rver(s)            | Domain       |          |          |  |
| 6/1        |                    |                    | -            |          |          |  |
| 6/2        | _                  |                    | -            |          |          |  |
| 6/3        | _                  |                    | -            |          |          |  |
| 6/4        | -                  |                    | -            |          |          |  |
| 6/5        | -                  |                    | -            |          |          |  |
| 6/6        | -                  |                    | -            |          |          |  |
| 6/7        | -                  |                    | -            |          |          |  |
| 6/8        | -                  |                    | -            |          |          |  |
|            |                    |                    |              |          |          |  |
| Port       | CallMa             | nagerState         | e DSP-Type   |          |          |  |
|            |                    |                    |              |          |          |  |
| 6/1        | regist             | ered               | C549         |          |          |  |
| 6/2        | regist             | erea               | C549         |          |          |  |
| 6/3        | registered         |                    | C549         |          |          |  |
| 6/4        | registered         |                    | C549         |          |          |  |
| 6/5        | registered         |                    | C549         |          |          |  |
| 6/6        | registered         |                    | C549         |          |          |  |
| 6/1        | registered         |                    | C549         |          |          |  |
| 0/0        | regist             | erea               | 0549         |          |          |  |
| Port       | NoiseRege          | n NonLinea         | arProcessing |          |          |  |
|            |                    |                    |              |          |          |  |
| 6/1        | enabled            | enabled            |              |          |          |  |
| 6/2        | enabled            | enabled            |              |          |          |  |
| 6/3        | enabled            | enabled            |              |          |          |  |
| 6/4        | enabled            | enabled            |              |          |          |  |
| 6/5        | enabled            | enabled            |              |          |          |  |
|            | 01100200           | 01100200           |              |          |          |  |
| 6/6        | enabled            | enabled            |              |          |          |  |
| 6/6<br>6/7 | enabled<br>enabled | enabled<br>enabled |              |          |          |  |

Console>

Cisco Confidential All contents are Copyright © 1992–2001 Cisco Systems, Inc. All rights reserved. Important Notices and Privacy Statement. Page 17 of 17